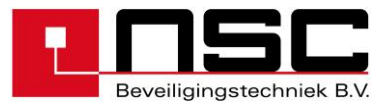

# Gebruikershandleiding

# NSC Solution F2

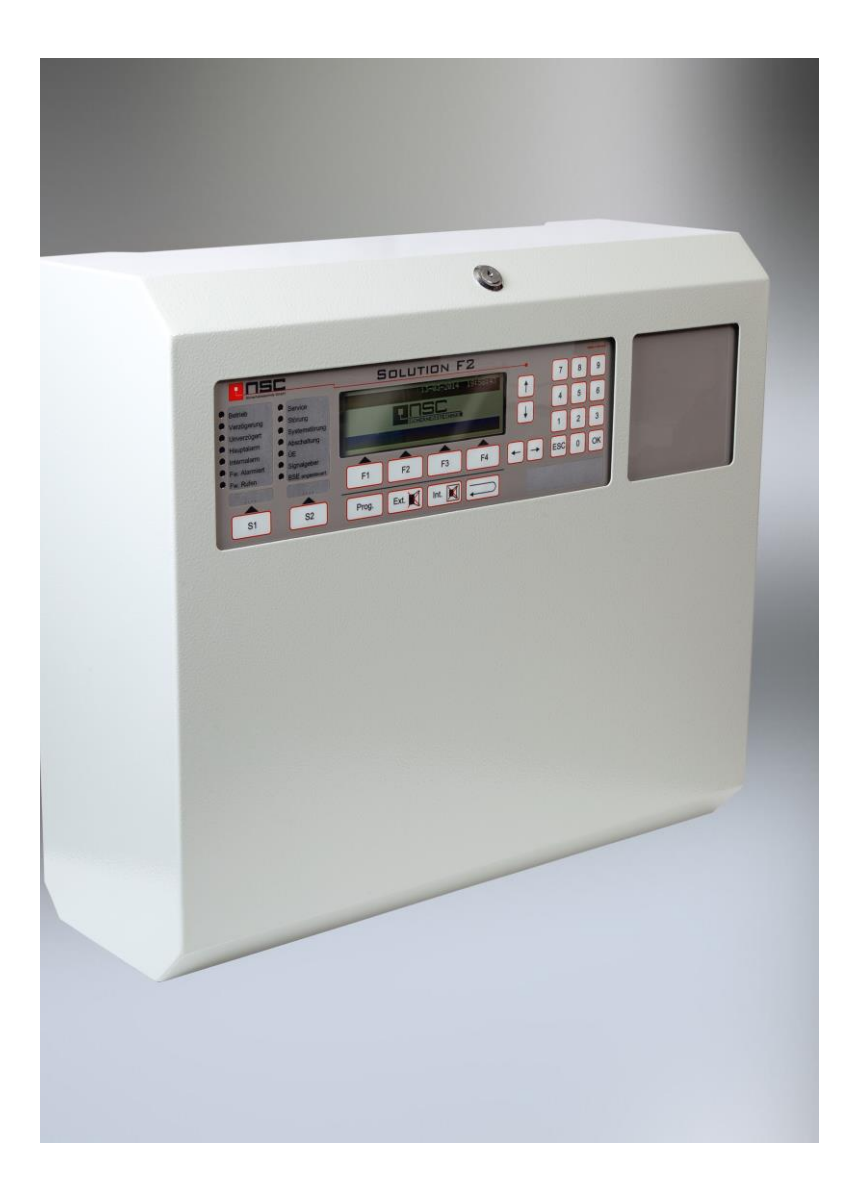

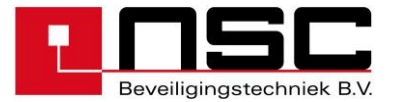

### Inhoudsopgave

| резопнутну van net begienpaneer                                                |             |
|--------------------------------------------------------------------------------|-------------|
| LED aanduidingen:                                                              |             |
| Beschrijving van de druktoetsen:                                               | 5           |
| Menu's voor de eindgebruiker :                                                 | 6           |
| Algemeen hoofdmenu voor de eindgebruiker:                                      | 6           |
| BMC selecteren                                                                 |             |
| Hoofdmenu In/Uitschakelen                                                      | 7           |
| Alarmteller                                                                    | 7           |
| Toegangscode van de gebruiker wijzigen                                         | 7           |
| Diagnose Menu                                                                  | 8           |
| In-/uitschakelen: groepen en afzonderlijke melders                             | ید<br>ع     |
| In-/litechakelen: OC-uitaangen                                                 | c           |
| In-/uitschakelen: Do-uitgangen                                                 | c           |
| In // liteshakelen: Reweakte uitgangan                                         |             |
| III-/UIISCHAKEIEH. Dewaakte uitgangen.                                         |             |
| In-/Ultschakelen: Alarmgevers.                                                 | 10          |
| In-/uitschakelen: Doormeldunit (DM)                                            | 10          |
| In-/Uitschakelen: Vertraging                                                   |             |
| In-/Uitschakelen: Alle Alarmuitgangen                                          |             |
| Logboek geheugen                                                               | 11          |
| Melder data                                                                    | 12          |
| Interne modules (PCB's): Overzicht                                             | 12          |
| Netwerkgegevens                                                                | 12          |
| Voorbeeld van voedingsspanningen                                               | 13          |
| Voorbeeld van voedingsspanningen                                               | 13          |
| Spanningen op bewaakte ingangen. (voorbeeld)                                   | 13          |
| Voorbeeld van weergave van softwareversie en serienummer.                      | 13          |
| In-/uitschakelen: Adresseerbare melders.                                       | 14          |
| De eerste regel van het LCD-scherm toont de groep waar de melder's zich bevind | len (hier:  |
| groep 5)                                                                       |             |
| Logboek: "Filteren"                                                            |             |
| Logboek : "afdrukken"                                                          | 14          |
| Tabel met melders                                                              | 15          |
| Interne Medules (PCPs) : Details                                               |             |
| Weergove von networkdeelnomere                                                 |             |
| Medemaeagevene                                                                 |             |
| Wearsons you Drady had linfo named                                             |             |
| vveergave van Brnow bed./info-paneei                                           |             |
| Weergave van Modbus-deelnemers                                                 | 18          |
| Details van Netwerkdeelnemers                                                  | 18          |
| Voorbeeld van melder gegevens : MCP                                            | 18          |
| Voorbeeld van meldergegevens: Optische rookmelder                              | 19          |
| Voorbeeld van meldergegevens: Listec warmtesensorkabel SEC15                   | 19          |
| Voorbeeld van meldermodulegegevens                                             | 20          |
| Voorbeeld van details van een brandweer informatiepaneel met brandweer-bedier  | ningspaneel |
| Alleen voor Hochiki ESP                                                        | 20          |
| Alleen voor Apollo Discoverv                                                   | 2ປ<br>ວາ    |
| Alleen voor Hachiki ESD                                                        |             |
| Alleen voor Floorinki en "Eirensinki dierleur                                  |             |
|                                                                                |             |
| Alleen voor Apollo Discoverv                                                   |             |

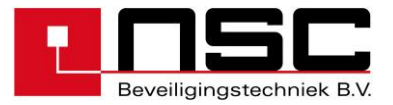

### 1. Beschrijving van het bedienpaneel Solution F2:

Afbeelding van het brandmeldpaneel "Solution F2":

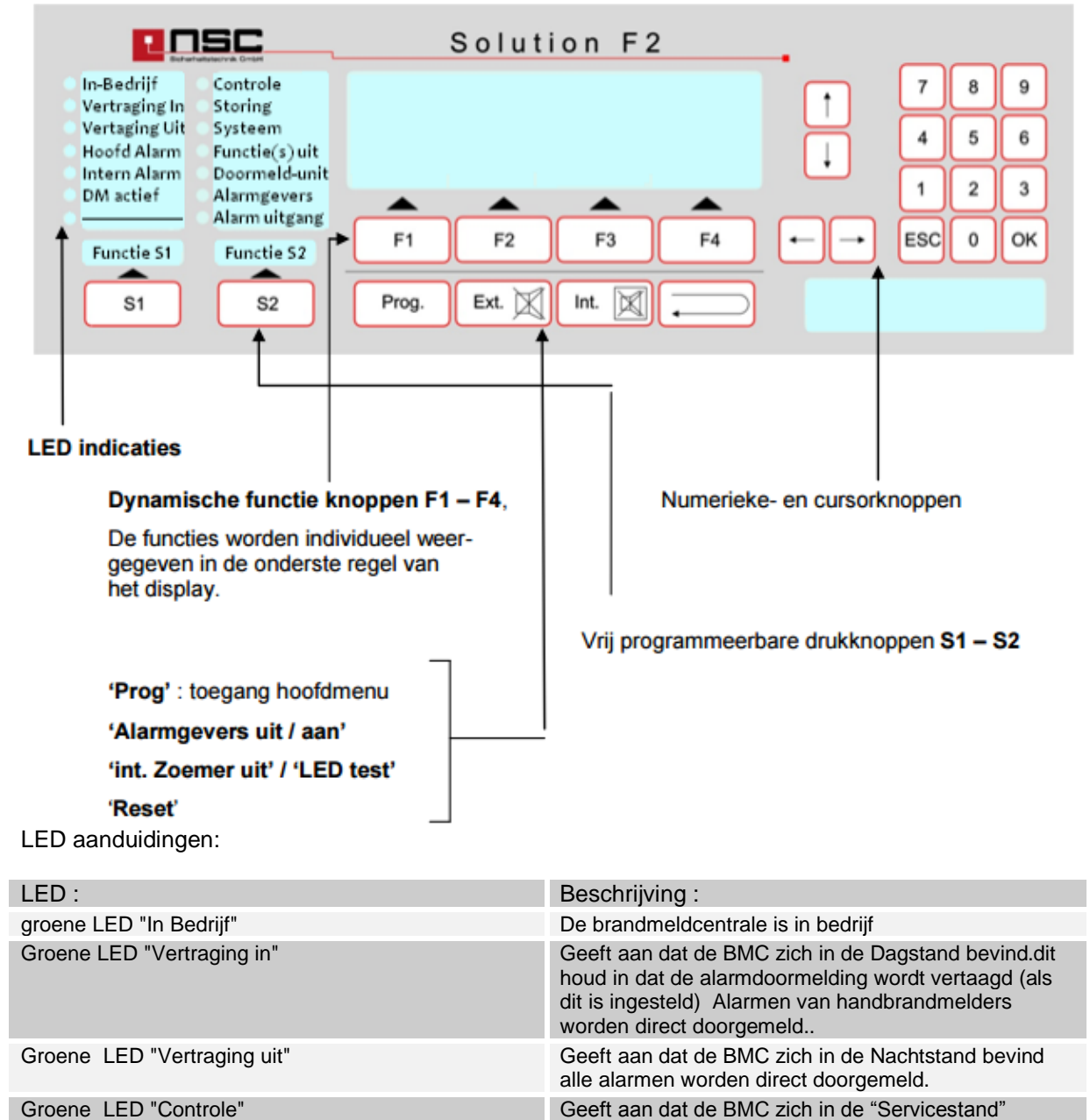

Groene LED "Controle"

Rode LED "Hoofd alarm"

Rode LED "Intern alarm"

Rode LED "Doormelding geactiveerd"

bevindt.

Geeft aan dat de BMC zich in alarmconditie bevindt. Zie LCD-scherm voor gedetailleerde informatie.

Geeft aan dat de BMC zich in alarmconditie bevindt. Zie LCD-scherm voor gedetailleerde informatie.

Geeft aan dat de BMC de doormeldunit (DM) voor de

De doormeldunit is aangestuurd.

brandweer heeft aangestuurd.

De doormeldunit is NIET aangestuurd.

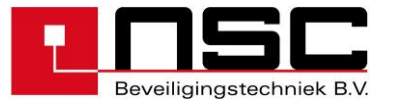

| Rode LED "Brand uitgang geactiveerd" | Geeft aan de de uitgangen geprogrammeerd als brand zijn geactiveerd                                                                                                    |
|--------------------------------------|----------------------------------------------------------------------------------------------------|
| Gele LED "Storing"                   | Geeft aan dat de BMC zich in storingsconditie bevindt.<br>Ten minste één deelnemer, melder, module, ingang,<br>uitgang of systeemonderdeel werkt niet normaal.<br>Zie LCD-scherm voor gedetailleerde informatie.                             |
| Gele LED "Functie(s) Uit"            | Geeft aan dat ten minste één deelnemer, detector,<br>module, ingang of uitgang gedeactiveerd<br>(uitgeschakeld) is.                                                                                                    |
| Gele LED "Doormeldunit" (DM)         | Als deze LED knippert (en de gele LED "Storing"<br>brandt), is de doormelding in storingsconditie.<br>Als deze LED brandt (en de gele LED "Uitgeschakeld"<br>brandt), is de doormelding uitgeschakeld.                                       |
| Gele LED "Alarmgevers"               | Als deze LED knippert (en de gele LED "Storing"<br>brandt), is een van de alarmgeveruitgangen in<br>storingsconditie.<br>Als deze LED brandt (en de gele LED "Uitgeschakeld"<br>brandt), is een van de alarmgeveruitgangen<br>uitgeschakeld. |
| Gele LED "Systeem"                   | De BMC zelf is in storingsconditie.<br>De correcte werking van de BMC is niet gegarandeerd<br>Laat de BMC onmiddellijk nakijken door het<br>onderhoudsbedrijf.                                                                               |

#### Aanduidingen van het LCD-scherm

Het LCD-scherm wat automatisch wordt verlicht in geval van een gebeurtenis. Dat betekent dat bij een alarmmelding, een storingsmelding, een uitschakelmelding of gewoon als een willekeurige druktoets wordt ingedrukt, de verlichting van het LCD-scherm wordt geactiveerd. Het LCD-scherm toont de informatie ofwel op 8 regels met alfanumerieke tekens ofwel op grafische wijze, in de vorm van staaf- of kolomdiagrammen.

Normaliter toont de BMC de status van het paneel in het midden van het LCD-scherm. De actuele status wordt in hoofdletters tegen een donkere achtergrond weergegeven. De volgende meldingen zijn mogelijk

| IN BEDRIJF    | = Normale conditie                         |
|---------------|--------------------------------------------|
| ALARM         | = De BMC bevindt zich in alarmconditie     |
| TEST ALARM    | = De BMC bevindt zich in testalarmconditie |
| STORING       | = De BMC bevindt zich in storingsconditie  |
| UITSCHAKELING | = 1 of meer componenten zijn uitgeschakeld |
| ACTIVATIE     | = 1 of meer uitgangen zijn geactiveerd     |

Als de gebruiker naar een van de menu's gaat (door op de druktoets "Prog." te drukken), ziet hij op de onderste regel van het LCD-scherm de functies van de **functietoetsen F1 – F4**. Soms worden alle 4 de toetsen gebruikt, soms slechts één of twee. Dit hangt af van het menu. We beschrijven hier de functietoetsen niet in detail.

NB: gewoonlijk kan men over de volgende standaardfuncties beschikken:

- "F1" = "terug". Hiermee verlaat u het huidige menu en gaat u naar het bovenliggende menu.
- "F4" = "Enter". Hiermee selecteert (of bevestigt) u de functie die (in het LCD-scherm) door middel van een zwarte achtergrond is gemarkeerd.

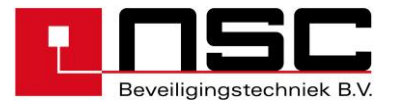

#### Beschrijving van de druktoetsen:

Het bedieningspaneel van de BMC "Solution-F1" bevat druktoetsen waar geavanceerde technologie achter verwerkt is. Er zijn geen mechanische druktoetsen of gewone folie-keypads meer. Deze hebben plaatsgemaakt voor drukgevoelige piëzo-elektrische technologie die op een aluminiumplaat is geprint. Deze druktoetsen mogen niet bewerkt worden. Deze technologie is zeer slijtvast en is bestendig tegen EMC-interferenties en schoonmaakmiddelen. Een intelligent circuit detecteert elke druk op een van de druktoetsen en bevestigt dit met een piep.

Hieronder volgt een nadere uitleg van de druktoetsen:

| Toets:   | Beschrijving:                                                                                                    |
|----------|----------------------------------------------------------------------------------------------------|
| Prog.    | Met deze druktoets verlaat de gebruiker het normaalbedrijf en gaat hij naar het hoofdmenu van de BMC. Zie de gedetailleerde beschrijving in hoofdstuk 2.                                                                                                    |
| ext.     | Deze druktoets deactiveert de externe alarmgeveruitgangen (schakelt<br>deze uit) in geval van een alarm. Dit is een tijdelijke status, als er opnieuw<br>een alarm binnenkomt, worden de alarmgevers opnieuw geactiveerd.                                                                                                    |
| int.     | <ul> <li>Deze druktoets deactiveert de interne zoemer (schakelt deze uit) in geval<br/>van een alarm of storingsmelding. Dit is een tijdelijke status, als er<br/>opnieuw een melding binnenkomt, wordt de zoemer opnieuw geactiveerd.</li> <li>In geval van een alarm (als een doormeldvertraging is ingesteld), start<br/>de vertragingstijd.</li> <li>Als er geen alarm is en ook geen storing, activeert deze druktoets de<br/>LED-test.</li> </ul> |
|          | Met deze druktoets reset u de BMC.                                                                                                    |
| S1       | Programmeerbare macrotoetsen (S1-S8)                                                                                                    |
| ОК       | Gebruik deze druktoets in de menu's om uw invoer regel voor regel te bevestigen.                                                                                                    |
| ESC      | Gebruik deze druktoets in de menu's om uw invoer te annuleren.                                                                                                    |
| <b>→</b> | Numeriek toetsenblok met cursorbesturing en scrollfunctie.                                                                                                    |

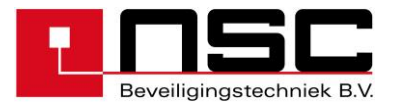

#### 2. Menu's voor de eindgebruiker :

De volgende beschrijving bevat alle menu's voor de gebruiker. Als men de druktoets "Prog." Prog. indrukt, wordt het hoofdmenu gestart.

| No.  | LCD-scherm teksten :                                                                                                    | Beschrijving :                                                                                                    |
|------|----------------------------------------------------------------------------------------------------|----------------------------------------------------------------------------------------------------|
| 01   | Hoofdmenu 1. In/Uit schakelen 2. Alarm teller 3. Gebruikerscode 4. Diagnose Terug Installate(ur) Enter Weergave bij een netwerk Hoofdmenu EMC 001 1. In/Uit schakelen 2. Alarm teller 3. Gebruikerscode 4. Diagnose Terug BMC Installate(ur) Enter                                     | <ul> <li>Algemeen hoofdmenu voor de eindgebruiker:<br/>Dit menu verschijnt onmiddellijk wanneer men op<br/>"Prog." drukt. De functies hebben de volgende<br/>betekenissen: <ol> <li>In/Uitschakelingen van melders,<br/>ingang/uitgangmodules, dag/nachtstand,<br/>groepen en algemene uitgangen<br/>→ Ga naar Menu 02</li> <li>Aanduiding van de alarmteller,Deze alarmteller<br/>kan niet teruggezet worden. Het is een 4-<br/>cijferig getal(1 – 9999)<br/>→ Ga naar Menu 03</li> <li>Om de gebruikerscode te wijzigen<br/>→ Ga naar Menu 04</li> <li>Om naar het diagnosemenu te gaan<br/>→ Ga naar Menu 05</li> </ol> </li> <li>Met de drukknop "Terug" (F1) komt u bij de normale<br/>statusaanduiding van de BMC.</li> <li>De functie "BMC" (F2) is alleen voor<br/>brandmeldpanelen beschikbaar die op een netwerk zijn<br/>aangesloten. Door op F2 te drukken, verschijnt er een<br/>overzicht van alle netwerkapparaten Menu 01.1.</li> <li>De druktoets "Installate(ur)" (F3) mag uitsluitend door<br/>het installatiebedrijf worden gebruikt. Deze toets leidt<br/>naar de menu's voor service en configuratie.</li> <li>Met de drukknop "Enter" (F4) selecteert (activeert)<br/>u de functie die wordt gemarkeerd door een zwarte<br/>achtergrond.</li> <li>U kunt de functie ook selecteren via het numerieke<br/>toetsenveld.</li> </ul> |
| 01.1 | Kies actieve deelnemer         Nr. 001       : BMC 001         ↓+1 ↑-1       Selectie -> +10 <10         >001 BMC 001 Groep-offset 10000       <         001 BMC 002 Groep-offset 20000       001         001 RMC 003 Groep-offset 00000       003         Terug       Alle Selecteren | <ul> <li>BMC selecteren</li> <li>Bij netwerksystemen kunt u hier een netwerkdeelnemer kiezen waar de volgende schakelfunctie voor verricht moet worden.</li> <li>U kunt met de pijltjestoetsen naar een deelnemer scrollen en deze deelnemer vervolgens selecteren door te drukken op "Selecteren" (F4). De volgende in-/uitschakelfunctie wordt dan uitgevoerd voor de geselecteerde deelnemer.</li> <li>Om een gezamenlijke opdracht naar alle netwerkdeelnemer te verzenden, drukt u op "Alle" (F3).</li> </ul>                                                                                                    |

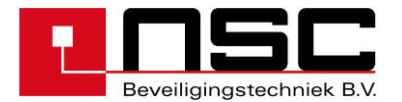

| 02 |                                                                                                    | Hoofdmenu In/Uitschakelen                                                                                                    |
|----|----------------------------------------------------------------------------------------------------|----------------------------------------------------------------------------------------------------|
|    | In/Uitschakelen<br>1. Groepen&Melders 5. Alarmgevers<br>2. OC uitgangen 6. Doormeldunit<br>3. Relais 7. Vertraging<br>4. Bewaakte uitgang 8. Alle alarmuitg.<br>Terug Enter<br>Display on network devices<br>In/Uitschakelen<br>1. Groepen&Melders 5. Alarmgevers<br>2. OC uitgangen 6. Doormeldunit<br>3. Relais 7. Vertraging<br>4. Bewaakte uitgang 8. Alle alarmuitg.<br>Terug EMC Enter | <ol> <li>In/Uitschakeling van groepen en melders         <ul> <li>Ga naar Menu 06</li> <li>In/Uitschakelen van OC uitgangen                 <ul></ul></li></ul></li></ol>                                                                                                    |
| 03 | Alarmteller<br>BMC - Alarm : 0025<br>Testalarm : 0011<br>Netwerk - Alarm : 0033<br>Testalarm : 0017<br>Terug                                                                                                    | Alarmteller<br>Deze alarmteller kan niet teruggezet worden. Het is een<br>4-cijferig getal (1 – 9999).<br>Testalarmen (bij onderhoud) worden weergegeven door<br>een afzonderlijke teller. De onderste twee rijen worden<br>alleen in netwerksystemen weergegeven. Hier worden<br>de alarmen en testalarmen van overige deelnemers in<br>het netwerk geteld. |
| 04 | Gebruiker<br>Oude toegangscode : 0000<br>Nieuwe toegangscode : 1234<br>Terug                                                                                                    | Toegangscode van de gebruiker wijzigen         Eerst moet u de oude toegangscode ingeven,         vervolgens moet u twee maal de nieuwe toegangscode         ingeven.         Bevestig iedere regel met "OK". <u>Voorbeeld links: Oude toegangscode 0000 wordt</u> vervangen door nieuwe toegangscode 1234.                                                  |

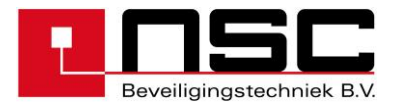

| 05 | Diagnose                                                                                                    | Diagnose Menu                                                                                                    |
|----|----------------------------------------------------------------------------------------------------|----------------------------------------------------------------------------------------------------|
|    | <ol> <li>Logboek 5. Spanningen</li> <li>Melder data 6. Bewaakte uitgangen</li> <li>Interne Modules7. Bewaakte ingangen</li> <li>Netwerk 8. BMC data</li> </ol> Terug Enter | <ol> <li>Weergave van het Logboek het meest<br/>recente bericht wordt als eerste weergegeven<br/>→ Ga naar Menu <u>14</u> <ol> <li>Om de groepen en meldergegevens te<br/>analyseren. Een overzicht van alle groepen<br/>met melders worden weergegeven.             <ul></ul></li></ol></li></ol>                                                                                                    |
| 06 | Groepen en melders. Status<br>Vanaf groep : 5<br>Geprogrammeerde groeptekst<br>Tot groep :<br>Terug Aan Uit Melder                                                         | <ul> <li>In-/uitschakelen: groepen en afzonderlijke melders.</li> <li>U kunt één groep of meerdere groepen tegelijk uitschakelen. Hiervoor gebruikt u de functie "vanaf tot ". Toets het groepnummers in (numeriek toetsenveld) en bevestig met "OK".</li> <li>"Status" houdt in: de actuele status van de groep (bijv. normaal, alarm, storing). Om de groep uit te schakelen, drukt u op "Uit" (F3). Om de groep in te schakelen, drukt u op "Uit" (F3). Om de groep in te schakelen, drukt u op "Aan" (F2).</li> <li>Als slechts één groep in- of uitgeschakeld hoeft te worden, kunt u de regel "tot groep" overslaan en meteen op F2/F3 (Aan/Uit) drukken.</li> <li>Als afzonderlijke melders in- of uitgeschakeld moeten worden, drukt u op "Melder" (F4) na bevestiging van de groep (gebruik in deze situatie niet F2/F3 (Aan/Uit))</li> <li>→ Ga naar Menu 22</li> </ul> |

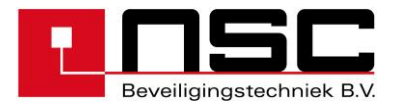

| 07 | IN/IIitschakelen                                                                                                    | In-/Uitschakelen: OC-uitgangen                                                                                                    |
|----|----------------------------------------------------------------------------------------------------|----------------------------------------------------------------------------------------------------|
|    | Vanaf OC uitgang : 001 in rust<br>Tot OC uitgang :<br>↓+1 ↑-1 Selecteren -> +10 <10<br>>001 OC Uitgang :001 Moederbord<br>002 OC Uitgang :002 Moederbord<br>003 OC Uitgang :003 Moederbord | Hier kan men de 16 OC-uitgangen op het moederbord<br>van de BMC en ook de OC-uitgangen op de<br>meldermodule(s) in- en uitschakelen.<br>De uitgangen bevinden zich:                                                                                                    |
|    | Terug Aan Uit Enter                                                                                                    | De uitgangen worden zo weergegeven :<br>Uitgang 01 – 16: OC-uitgangen op moederbord<br>Uitgang 17 – 24: OC-uitgangen op 1e Meldermodule<br>Uitgang 25 – 32: OC-uitgangen op 2e Meldermodule<br>Etc                                                                                                    |
|    |                                                                                                    | <ul> <li>Om de uitgangen in en uit te schakelen, kunt u kiezen uit twee mogelijkheden:</li> <li>a) Toets het nummer van de uitgang in via het numerieke toetsenveld. Bevestig met "OK".</li> <li>b) Selecteer de uitgangen met de pijltjestoetsen ↓ en↑ (1 regel omhoog resp. 1 regel omlaag) of de pijltjestoetsen → en ← (10 regels omlaag resp. 10 regels omhoog) en bevestig de selecteren met "Enter" (F4) of "OK".</li> </ul>                                                                                                    |
|    |                                                                                                    | De actuele "status" van de uitgang (bijv. in rust of geactiveerd) wordt achter het nummer weergegeven.                                                                                                    |
|    |                                                                                                    | Na het selecteren van de uitgang(en) moet u ze<br>schakelen door op <b>F3 ("Uit")</b> of <b>F2 ("Aan")</b> te drukken.                                                                                                    |
| 08 | In/Uitschakelen<br>Vanaf Relais : 001 in rust<br>tot Relais : 1<br>1+1 1-1 Selecteren -> +10 <10<br>>001 Relais : 002 Moederbord<br>003 Relais : 003 Moederbord<br>.Terug Aan Uit Enter    | <ul> <li>In-/uitschakelen: Relais</li> <li>Hier kan men de 4 interne relais op het moederbord van de BMC in- en uitschakelen.</li> <li>Om de relais in en uit te schakelen, kunt u kiezen uit twee mogelijkheden: <ul> <li>a) Toets het nummer van het relais in via het numerieke toetsenveld. Bevestig met "OK".Gebruik hiervoor de regels "vanaf Relais tot Relais"</li> <li>b) Selecteer de Relais met de pijltjestoetsen ↓ en↑ (1 regel omhoog resp. 1 regel omlaag) of de pijltjestoetsen → en ← (10 regels omlaag resp. 10 regels omhoog) en bevestig de selecteren met "Enter" (F4) of "OK".</li> <li>De actuele "status" van de relais (bijv. "In rust" of "geactiveerd") wordt achter het nummer weergegeven.</li> <li>Na het selecteren van het relais c.q. de relais, kunt u de status wijzigen door op F3 ("Uit") of F2 ("Aan") te drukken"(blokkeren, deblokkeren)</li> </ul> </li> </ul> |

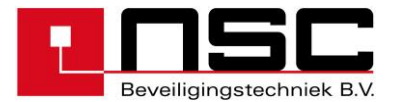

| 09 | In/Uitschakelen<br>Vanaf bewaakte uitgang : 001 in rust<br>Tot bewaakte uitgang :<br>↓+1 ↑-1 Selectie -> +10 <10<br>>001 Bewaakte uitgang : 001 Moederbord<br>002 Bewaakte uitgang : 002 Moederbord<br>003 Bewaakte uitgang : 003 Moederbord<br>Terug Aan Uit Enter | <ul> <li>In-/Uitschakelen: Bewaakte uitgangen.</li> <li>Hier kan men de bewaakte uitgangen op het moederbord van de BMC in- en uitschakelen.</li> <li>Om de uitgangen in en uit te schakelen, kunt u kiezen uit twee mogelijkheden: <ul> <li>a) Toets het nummer van de uitgang in via het numerieke toetsenveld. Bevestig met "OK".</li> <li>b) Selecteer de uitgangen met de pijltjestoetsen ↓ en↑ (1 regel omhoog resp. 1 regel omlaag) of de pijltjestoetsen → en ← (10 regels omlaag resp. 10 regels omhoog) en bevestig de selecteren met "Enter" (F4) of "OK".</li> <li>De actuele "status" van de uitgang (bijv. In rust, storing of geactiveerd) wordt achter het nummer weergegeven.</li> </ul> </li> </ul> |
|----|----------------------------------------------------------------------------------------------------|----------------------------------------------------------------------------------------------------|
|    |                                                                                                    | wijzigen door op F3 ("Uit") of F2 ("Aan") te drukken".                                                                                                    |
| 10 | In/Uitschakelen<br>1. Groepen&melders 5. Alarmgevers<br>2. OC uitgangen 6. Doormeldunit<br>3. Relais 7. Vertraging<br>4. Bewaakte uitgang 8. Alle Alarm uitg.<br>Terug Aan Uit Enter                                                                                | <ul> <li>In-/Uitschakelen: Alarmgevers.</li> <li>Na het selecteren van deze functie in het hoofdmenu<br/>In-/uitschakelen, ziet u op de onderste regel van het<br/>LCD-scherm "Uit" (F3) of "Aan" (F2) staan.</li> <li>Door op F3 te drukken, worden alle alarmgevers<br/>blijvend uitgeschakeld.</li> <li>Let op:</li> <li>Via de functie (F3) worden alle alarmgevers blijvend<br/>uitgeschakeld. Als er een ander alarm binnenkomt,<br/>worden de alarmgevers niet opnieuw geactiveerd,<br/>totdat ze weer ingeschakeld worden.</li> </ul>                                                                                                    |
| 11 | In/Uitschakelen  1. Groepen&melders 5. Alarmgevers 2. OC uitgangen 6. Doormeldunit 3. Relais 7. Vertraging 4. Bewaakte uitgang 8. Alle Alarm uitg. Terug Aan Uit Enter                                                                                              | In-/uitschakelen: Doormeldunit (DM) Na het selecteren van deze functie in het hoofdmenu In-/uitschakelen, ziet u op de onderste regel van het LCD-scherm "Uit" (F3) of "Aan" (F2) staan. Door op F3 "Uit" te drukken, wordt de doormeldunit blijvend uitgeschakeld. De actuele status van de doormelding wordt tevens aangegeven door de gele LED "Hoofdalarm" op het bedieningspaneel.                                                                                                    |

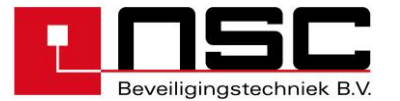

| In/Uitschakelen<br>1. Groepen&melders 5. Alarmgevers<br>2. OC uitgangen 6. Doormeldunit<br>3. Relais 7. Vertraging<br>4. Bewaakte uitgang 8. Alle Alarm uitg.<br>Terug Aan | <ul> <li>In-/Uitschakelen: Vertraging</li> <li>Hier kan men de vertraging van de doormeldunit van de BMC in- en uitschakelen.</li> <li>Na het selecteren van deze functie ziet u op de onderste regel van het LCD-scherm "Uit" (F3) of "Aan" (F2) staan.</li> <li>"Aan" betekent dat de vertraging is geactiveerd (Dagstand).</li> </ul>                                                                                                    |
|----------------------------------------------------------------------------------------------------|----------------------------------------------------------------------------------------------------|
|                                                                                                    | De actuele status van de vertraging wordt tevens<br>aangegeven door de groene LEDs (Vertraging-In of<br>Vertraging-Uit) op het bedieningspaneel.<br>Wanneer de vertraging geactiveerd is, staat er een<br>extra aanduiding in het LCD-scherm ("Vertraging<br>geactiveerd").                                                                                                    |
|                                                                                                    | Let op:<br>Inschakeling van de vertraging van de doormeldunit is<br>slechts mogelijk als "Vertragingstijd" en<br>"Verkenningstijd" in de menu's "Alarmconfig(uratie). →<br>Vertraging" ingesteld zijn.                                                                                                    |
|                                                                                                    | Dit mag uitsluitend door het erkend<br>onderhoudsbedrijf worden uitgevoerd. (Menu 66)<br>Hier dient een schriftelijke verklaring voor<br>aanwezig te zijn van de Bevoegde Autoriteit                                                                                                    |
| In/Uitschakelen<br>1. Groepen&melders 5. Alarmgevers<br>2. OC uitgangen 6. Doormeldunit<br>3. Relais 7. Vertraging<br>4. Bewaakte uitgang 8. Alle Alarm uitg.<br>Terug Uit | <ul> <li>In-/Uitschakelen: Alle Alarmuitgangen</li> <li>Deze functie blokkeert in geval van een alarm alle alarmuitgangen die op "ja" zijn ingesteld.</li> <li>(Zie hoofdstuk 3, Installatie menu's, menu 32, item 6.</li> <li>"Sturingen configuratie").</li> <li>De → Selectie 2,3 en 4, "Werken als alarmuitgang".</li> <li>Na het selecteren van deze functie ziet u op de onderste regel van het LCD-scherm "Uit" (F3) of "Aan" (F2) staan.</li> <li>Let op:</li> <li>Via de functie (F3) worden alle alarmuitgangen (ingeval van een alarm) niet gestuurd. Als er een alarm</li> </ul> |
|                                                                                                    | binnenkomt, wordt geen enkele uitgang geactiveerd.                                                                                                    |
| Logboek<br>Melding 0001 van 0391 Storing<br>(3.Bew.Relais BMC) 001 draadbreuk<br>08-07-2011 18:25:22<br>Terug Filter Print                                                 | Logboek geheugen<br>De laatste (meest recente) melding wordt als eerste<br>getoond in het bovenste gebied van het LCD-scherm.<br>Op de voorlaatste regel van het LCD-scherm staan<br>datum en tijdstip van de melding. Dit is het tijdstip<br>waarop de gebeurtenis plaatsvond.<br>Met de pijltjestoetsen kunt u omhoog en omlaag<br>scrollen door de meldingen:<br>↓ en ↑ : 1 regel omhoog of1 regel omlaag<br>→ en ← : 10 regels omlaag of 10 regels omhoog<br>Door opF2 ("Filter") te drukken → Ga naar Menu 23<br>Door opF3 ("printen") te drukken → Ga naar Menu 24                     |
|                                                                                                    | In/Uitschakelen  1. Groepenāmelders 5. Alarmgevers 2. OC uitgangen 6. Doormeldunit 3. Relais 7. Vertraging 4. Bewaakte uitgang 8. Alle Alarm uitg. Terug Aan  In/Uitschakelen  1. Groepenāmelders 5. Alarmgevers 2. OC uitgangen 6. Doormeldunit 3. Relais 7. Vertraging 4. Bewaakte uitgang 8. Alle Alarm uitg. Terug Uit  Logboek Melding 0001 van 0391 Storing (3.Bew.Relais BMC) 001 draadbreuk 08-07-2011 18:25:22 Terug Filter Print                                                                                                    |

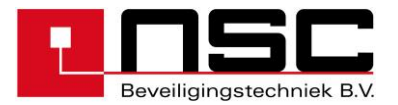

| 15 | Zene l enistica                                                                                                    | 1                                                                                       | Melder data                                                                                                    |
|----|----------------------------------------------------------------------------------------------------|-----------------------------------------------------------------------------------------|----------------------------------------------------------------------------------------------------|
|    | > 0001   010<br>0002   010<br>0003   011<br>0004   003                                                                                                    | 010<br>  010<br>  107<br>  127                                                          | Hier worden de groepen met ten minste één melder,<br>regel voor regel weergegeven (linkerkolom).                                                                                                    |
|    | 0005   010<br>0006   021<br>terug Segment                                                                                                    | 010<br>  117<br>Details                                                                 | De middenkolom toont het aantal melders dat tijdens de<br>laatste scan (van de melderring) werd gevonden.                                                                                                    |
|    | Segment         existing           > 01         024           02         031           03         068           04         044           1         1           1         2           2         2           03         068           04         044           1         1           1         1 | Current<br>008,4mA<br>010,9mA<br>023,8mA<br>015,4mA<br>Details                          | De rechterkolom "Config(uratie)" toont het aantal<br>melders dat is geconfigureerd d.m.v.<br>programmeersoftware of door handmatige<br>programmering via het bedieningspaneel.<br>In het algemeen zijn de getallen in de midden- en<br>rechterkolom identiek. (ideale situatie)<br>Door op F3 "Segment" te drukken, verschijnt in het<br>display een overzicht van segmenten met het aantal<br>verbonden deelnemers en de stroom op elk segment.<br>Selecteer met de pijltjestoetsen de groep/het segment<br>dat nader onderzocht moet worden. Druk vervolgens op                                                                                                    |
|    |                                                                                                    |                                                                                         | $\rightarrow$ Ga naar Menu <u>25</u>                                                                                                    |
| 16 | Internal Modules                                                                                                    |                                                                                         | Interne modules (PCB's): Overzicht                                                                                                    |
|    | <pre>1. Loop card HOCHIKI ESP 2. Loop card Apollo XP 3. Conventioneel detector 4. Input-/output module terug Cursor key "i" show more 5. Network interface card 6. Modem 7. RS485 deelnemer 8. Modbus deelnemer</pre>                                                                          | : 01<br>: 00<br>module: 00<br>: 00<br>Details<br>:<br>:<br>: 00<br>: 00<br>: 00<br>: 00 | <ul> <li>Hier worden alle mogelijke types interne modules</li> <li>(PCB's) weergegeven en daar achter ziet u hoeveel<br/>modules er inde BMC zijn geïnstalleerd (hier: slechts 1<br/>meldermodule voor Hochiki detectoren)</li> <li>De volgende moduletypes zijn mogelijk (afhankelijk van<br/>de softwareversie): <ul> <li>Meldermodule Hochiki ESP detectoren</li> <li>Meldermodule Apollo XP95/Discovery<br/>detectoren</li> <li>Conventionele melder module</li> <li>Ingang/Uitgang module</li> <li>ARCNET netwerk kaart</li> <li>Telefoonmodem voor softwareconfiguratie</li> <li>RS485 kaart (LCD repeater paneel)</li> <li>Modbus kaart (Listec SCU800)</li> </ul> </li> <li>Selecteer met de pijltjestoetsen de module die nader<br/>onderzocht moet worden. Druk vervolgens op"Details"<br/>(F4)</li> <li>Ga naar Menu <u>26</u></li> </ul>                                                         |
| 1/ | ID-  Type   Groep offs<br>>001 FCP 001   01000<br>002 FCP 002   02000<br>003 RCP 001   00000<br>004 FCP 000   00000<br>005 FCP 000   00000<br>006 FCP 000   00000<br>terug                                                                                                    | et  Mode<br> Day *<<br> Night<br> Night<br> Night<br> Night<br>Details                  | Netwerkgegevens<br>Hier ziet u een overzicht van alle netwerkdeelnemers.<br>Het volgnummer correspondeert met het<br>geconfigureerde netwerk-id nr. In het kolom Type<br>worden deelnemertype en nummer weergegeven. Het<br>volgende kolom toont het geconfigureerde Groep<br>offset nr. Voor elke deelnemer. Dit groep offset nr.<br>Wordt in geval van een melding van melders/groepen<br>toegevoegd aan het oorspronkelijke groepsnummer(als<br>het weergavesysteem van het netwerk is ingesteld op<br>groep offset). De stand (dag of nacht) geeft aan bij<br>welke deelnemers de vertraging voor de doormelding al<br>dan niet actief is. Met de pijltjestoetsen kunt u door de<br>lijst met netwerkdeelnemers scrollen. De *< geeft de<br>deelnemer aan waar u op dat moment mee werkt.druk<br>op "details" (F4) voor nadere informatie over de<br>geselecteerde deelnemer<br>→ Ga naar Menu <u>27</u> |

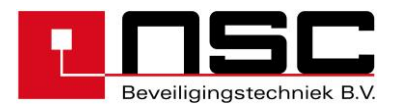

| 1 | Q |  |
|---|---|--|

| 18 | Spanningen                                                                                                    | Voorbeeld van voedingsspanningen                                                                                                    |
|----|----------------------------------------------------------------------------------------------------|----------------------------------------------------------------------------------------------------|
|    | Voedingsspanning: 28,15 VLaadspanning Accu's: 27,72 VAccuspanning: 27,57 VAard fout voltage: 1,57 VRTC battery: 3,07 V                 | De laadspanning voor de accu's moet tussen 27,3V en 27,8V (20°C) liggen. Dit zal gecontroleerd moeten worden met een voltage meter.                                             |
|    | terug Details                                                                                                    | Achter de aardfoutspanning staat een teller die het<br>aantal metingen boven de drempelwaarde telt.<br>Na 10 opeenvolgende onjuiste metingen verschijnt een<br>storingsmelding. |
|    |                                                                                                    | De RTC-batterij moet worden vervangen als de<br>spanning beneden de 2,1V daalt. (processorbatterij)<br>Verlaat het menu door op <b>F1 ("terug"). Te drukken</b>                 |
|    |                                                                                                    |                                                                                                    |
| 19 | Power outputs                                                                                                    | Voorbeeld van voedingsspanningen                                                                                                    |
|    | Voedingsspanning : 28,15v<br>Laadspanning : 27,72v<br>Accuspanning : 27,57v<br>Aardfoutspanning : 1,57 v (00)<br>RTC-Batterij : 3,07 v | (voorbeeld)                                                                                                    |
|    |                                                                                                    | Verlaat het menu door op <b>F1</b> ("terug"). Te drukken                                                                                                    |
|    | terug                                                                                                    |                                                                                                    |
|    | Route 01-4 -> 05-6 -> 19                                                                                                    |                                                                                                    |
| 20 | Bewaakte ingangen                                                                                                    | Spanningen op bewaakte ingangen. (voorbeeld)                                                                                                    |
|    | > 01. Ingang 01 : 02,97V                                                                                                    |                                                                                                    |
|    | 02. Ingang 02 : 02,960<br>03. Ingang 03 : 03,03V                                                                                       | Hier worden onder anderen de ingangsspanningen                                                                                                    |
|    | 04. Ingang 04 : 03,05V<br>05. Ingang 05 : 02,98V                                                                                       | weergegeven van de 8 OC-ingangen die bewaakt<br>kunnen worden als men gebruik maakt van pulldown-                                                                               |
|    | 06. Ingang 06 : 02,96V                                                                                                    | weerstanden (zie schema's van het installatiebedrijf).                                                                                                    |
|    | terug                                                                                                    | Verlaat het menu door op F1 ("Terug") te drukken.                                                                                                    |
|    |                                                                                                    |                                                                                                    |
| 21 | BMC data                                                                                                    | Voorbeeld van weergave van                                                                                                    |
|    | Softwareversie S040A12.00<br>Serienummer 2909/0067                                                                                     | softwareversie en serienummer.                                                                                                    |
|    | 20110.14Muller 2009/0007                                                                                                    |                                                                                                    |
|    | Terug                                                                                                    | Verlaat het menu door op F1 ("Terug") te drukken.                                                                                                    |
|    |                                                                                                    |                                                                                                    |
|    |                                                                                                    |                                                                                                    |

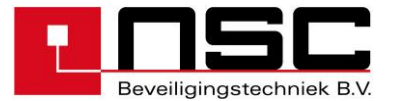

| 22 | Groop 0005 Status                                        | In-/uitschakelen: Adresseerbare melders                                                                 |
|----|----------------------------------------------------------|----------------------------------------------------------------------------------------------------|
|    | Groep 0005 Status                                        | De eerste regel van het I CD-scherm toont de groep                                                      |
|    | Vanaf melder : 1 in rust<br>evt. individuele meldertekst | waar de melder's zich bevinden (hier: groep 5)                                                          |
|    | tot melder : 3 in rust                                   |                                                                                                    |
|    | evt. individuele meldertekst                             | Het is mogelijk slechts 1 melder maar ook meerdere<br>melders uit te schakelen. Typ het meldernummer in |
|    | Terug aan uit                                            | en bevestig met <b>"OK</b> ".                                                                           |
|    |                                                          | "Status" houdt in: de actuele status van de melder                                                      |
|    |                                                          | (bijv. Rust,alarm,storing). Als er een individuele<br>meldertekst is ingesteld, wordt deze tekst meteen |
|    |                                                          | onder de melderregel weergegeven.                                                                       |
|    |                                                          | One with the each electron structure on the idit (FO) are service to                                    |
|    |                                                          | schakelen, drukt u op "aan" (F3) en om in te                                                            |
|    |                                                          | Als er maar 1 melder geschakeld hoeft te worden,                                                        |
|    |                                                          | kan men de regel "tot melder" overslaan en meteen                                                       |
|    |                                                          |                                                                                                    |
|    |                                                          |                                                                                                    |
|    |                                                          |                                                                                                    |
|    |                                                          |                                                                                                    |
| 23 | Filter                                                   | Logboek: "Filteren"                                                                                     |
|    | 1. Alarm x 5. uit -                                      | De BMC slaat alle meldingen op in het loggeheugen.                                                      |
|    | 2. vooralarm x 6. Activering -                           | Met deze filterfuncties kan men 1 bepaald soort                                                         |
|    | 4. storing -                                             | melding weergeven in het LCD-scherm (bijv. Alleen                                                       |
|    | terua aan                                                | de alarm meldingen).<br>Er zijn 6 verschillende soorten meldingen die in het                            |
|    |                                                          | LCD-scherm weergegeven kunnen worden. Als een                                                           |
|    |                                                          | melding is gemarkeerd "x" wordt deze melding                                                            |
|    |                                                          | weergegeven.<br>U kunt van "x" naar "-" overschakelen met drukknop                                      |
|    |                                                          | F3 (uit),en van"-" naar "x" met drukknop F2 (aan).                                                      |
|    |                                                          | Het voorbeeld links toont alleen de alarm- en                                                           |
|    |                                                          | vooralarmen; alle andere soorten meldingen zijn                                                         |
|    |                                                          | verborgen                                                                                               |
|    |                                                          |                                                                                                    |
|    |                                                          |                                                                                                    |
|    |                                                          |                                                                                                    |
| 24 | Logboek                                                  | Logboek : "afdrukken"                                                                                   |
|    | Vanaf molding                                            | Typ het nummer van de meldingen in en bevestig                                                          |
|    | vanat metating .                                         | iedere regel met "OK" De laatste (jongste) melding is<br>melding NR 1 en de oudste is melding NR 1034   |
|    | Tot melding :                                            | Druk na het selecteren van de meldingen op <b>F4</b>                                                    |
|    | Terua                                                    | ("printen") om af te drukken.<br>Het afdrukken vindt plaats vin de interface die is                     |
|    | Terug princen                                            | geselecteerd in menu -> 37-3 "instellingen 2"                                                           |
|    |                                                          | "interfaces".                                                                                           |
|    |                                                          |                                                                                                    |
|    |                                                          |                                                                                                    |
|    |                                                          |                                                                                                    |
|    |                                                          |                                                                                                    |
|    |                                                          |                                                                                                    |
|    |                                                          |                                                                                                    |

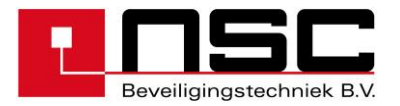

| 25 | Groep 0003 Melder. 002/010                                                                                                    | Tabel met melders                                                                                                    |
|----|----------------------------------------------------------------------------------------------------|----------------------------------------------------------------------------------------------------|
|    | <pre>No.  Type  Seg. Adr. Status<br/>001 zone mod. CHQ_MZ 01:0 001  in rust<br/>&gt;002 opt. det. CHQ_AB 01:0 002  in rust<br/>003 Ion. det. AIE_E  01:0 003  in rust<br/>004 multisen. ALG_E  01:0 004  in rust<br/>005 beat det_CHO_Z_101:0 005  in rust</pre> | De eerste regel van het LCD-scherm toont de groep<br>en het melder nummer dat is gemarkeerd met ">" in<br>het linkerkolom. In dit voorbeeld, Groep <b>0003 melder</b><br><b>002 van in total 10 melders in deze groep</b> .                                                                                                    |
|    | <ul> <li>o: Dit is het simbool voor een ring.</li> <li>-: Dit is het simbool voor een steek-leiding.</li> </ul>                                                                                                    | De tweede kolom toont all geconfigureerde melders<br>van deze groep op type (afgekort), ongeacht of ze<br>wel of niet zijn aangesloten op het panel. Als u alleen<br>de aangesloten melders van deze groep wilt zien,<br>druk dan op <b>"bestaand" (F2)</b> .<br>In dit geval verandert de onderste regel en verschijnt<br><b>"config."</b> (ureren) boven <b>F2</b> . Bovendien verandert het<br>aantal melders in regel 1, als er een verschil is<br>tussende verbonden en de geconfigureerde melders<br>ven deze groep.<br>Druk nogmaals op <b>F2</b> om alle geconfigureerde<br>melders opnieuw weer tegeven.<br>Per regel wordt 1 melder weergegeven. De tweede<br>(grijze) regel heft de volgende betekenis :<br><b>NR. :Meldernummer binnen de weergegeven</b><br>groep.<br><b>Type :Soort melder bijv. Optisch,MCP,etc.</b> deze<br>informatie wordt automatisch door de melders<br>naar de BMC verzonden. |
|    |                                                                                                    | De betekenissen van de afkortingen zijn :                                                                                                    |
|    |                                                                                                    | opt. det. ALG-ENOptical smoke detectorIon. det. AIE-EIonisation smoke detect.Heat det. ATG-EHeat detectorMultisen. ACA-EMultisensorMultisen. ACB-EMultisensor HeatMCP HCP-EManual Call PointSounder YBO-BSBase SounderSounder CHQ-WS2Wall SounderSounderm. CHQ-DSCSounder output moduleInp.mod. CHQ_DIMInput module                                                                                                    |
|    |                                                                                                    | Zone mod.CHQ_Z       Conventional module         Inp/Outp. CHQ_MRC       Input-/output module         Inp/Outp. CHQ_DRC       Input-/output module         Inp/Outp. CHQ_FIO       Input-/output module         Strobe CHQ-AB       Addressable strobe         Remote CHQ-ARI       Addressable remote                                                                                                    |
|    |                                                                                                    | Ad. Sock. YCA_3H2Addressable baseAd. Sock. YCA_5H2Addressable baseInp/outp. CHQ-POMcurrent controlled outputInp/outp. YBO-POMcurrent controlled outputCHQ-FIO-NTPSU monitoringCHQ-SIMInput moduleCHQ-PCMStratos ASD System                                                                                                    |
|    |                                                                                                    | 2. Apollo Discovery/XP95/Xplorer                                                                                                    |
|    |                                                                                                    | opt. det. DISCOV.Optical smoke detectorIon. det. DISCOV.Ionisation smoke detect.CO detect.DISCOV.Co detectorHeat det. DISCOV.Heat detector                                                                                                    |

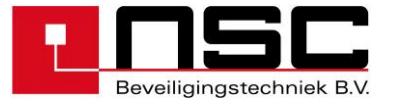

| Multisen. DISCOV.                                                                               | Multisensor                                                                                                    |
|-------------------------------------------------------------------------------------------------|----------------------------------------------------------------------------------------------------|
| MCP DISCOV.                                                                                     | Manual Call Point                                                                                                    |
| Sounder/Beacon                                                                                  | Sounder/Flash                                                                                                    |
| DISCOV.                                                                                         |                                                                                                    |
| Voicesounder                                                                                    | Voice Sounder                                                                                                    |
| DISCOV.                                                                                         | Vaine Sounder/Elech                                                                                                    |
|                                                                                                 | voice Sounder/Flash                                                                                                    |
| ont dot XR05                                                                                    | Optical smoke detector                                                                                                    |
| lon Det XP95                                                                                    | Ionisation smoke detect                                                                                                    |
| Heat det XP95                                                                                   | Heat detector                                                                                                    |
| H Thermo XP95                                                                                   | Heat detector high                                                                                                    |
|                                                                                                 | temperatur                                                                                                    |
| Multisen, XP95                                                                                  | Multisensor                                                                                                    |
| MCP XP95                                                                                        | Manual Call Point                                                                                                    |
| Sounderm. XP95                                                                                  | Sounder output module                                                                                                    |
| Inp.mod. XP95                                                                                   | Input module                                                                                                    |
| Zone mod. XP95                                                                                  | Conventional module                                                                                                    |
| Inp/Outp. XP95                                                                                  | Input-/output module                                                                                                    |
| Flame det. XP95                                                                                 | Flame detector                                                                                                    |
| Beam XP95                                                                                       | Beam detector                                                                                                    |
| Ref.Beam XP95                                                                                   | Beam detector with                                                                                                    |
|                                                                                                 | reflector                                                                                                    |
| opt. det. XPlorer                                                                               | Optical smoke detector                                                                                                    |
| Heat det. XPlorer                                                                               | Heat detector                                                                                                    |
| H. Merno. APiorer                                                                               | Heat detector high                                                                                                    |
| Soundor S00                                                                                     | Soundor output modulo                                                                                                    |
|                                                                                                 | Input-/output module                                                                                                    |
| Ion, S90                                                                                        | Ionisation smoke detect.                                                                                                    |
| Zone S90                                                                                        | Conventional module                                                                                                    |
| Opt. S90                                                                                        | Optical smoke detector                                                                                                    |
| Thermo S90                                                                                      | Heat detector                                                                                                    |
| MCP S90                                                                                         | Manual Call Point                                                                                                    |
| Seg. : Segment = g<br>maximaal 25<br>uitgangsmoo<br>126 Apollo n<br>segmenten z<br>ingedeeld vo | gebied met adressen met<br>54 Hochiki melders, modules /<br>dule alarmgever en maximaal<br>nelders, modules.de<br>zijn op de meldermodules<br>olgens deze lijst : |
| <ul> <li>Loop card</li> </ul>                                                                   | 1 : Segment 1 and 2                                                                                                    |
| <ul> <li>Loop card</li> </ul>                                                                   | 2 : Segment 3 and 4                                                                                                    |
| <ul> <li>Loop card</li> </ul>                                                                   | 3 : Segment 5 and 6                                                                                                    |
| <ul> <li>Loop card</li> </ul>                                                                   | 4 : Segment 7 and 8                                                                                                    |
| <ul> <li>Loop card</li> </ul>                                                                   | 5 : Segment 9 and 10                                                                                                    |
| Loop card                                                                                       | 6: Segment 11 and 12                                                                                                    |
| <ul> <li>Loop card</li> </ul>                                                                   | 7: Segment 13 and 14                                                                                                    |
| Loop card                                                                                       | 8: Segment 15 and 16                                                                                                    |
| <ul> <li>Loop card</li> </ul>                                                                   | 9: Segment 17 and 18                                                                                                    |
| Adr.: Melderadres                                                                               | (fysiek adres dat in de melder                                                                                                    |
| is opgeslage                                                                                    | en.                                                                                                    |
| Status : Actuele stat                                                                           | us van de melder (bijv. In                                                                                                    |
| rust,alarm,si                                                                                   | loning,uitgescnakeid)                                                                                                    |
| Via <b>F4 ("Details")</b> is he                                                                 | t mogelijk meer details van de                                                                                                    |
| melders weer te deven.                                                                          | zoals analoge                                                                                                    |
| waarden,vervuiling,ing                                                                          | angsbits,enzovoorts.                                                                                                    |
|                                                                                                 |                                                                                                    |
| → Ga naar Menu $\frac{27}{-}$ vo<br>→ Ga naar Menu $\frac{28}{-}$ vo                            | oor handbrandmelders<br>oor optische rookmelders                                                                                                    |
|                                                                                                 |                                                                                                    |

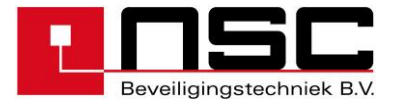

| 26   | Trtowne Medules 01/00                                                                                                    | Interne Modules (PCBs) : Details                                                                                                    |
|------|----------------------------------------------------------------------------------------------------|----------------------------------------------------------------------------------------------------|
|      | <pre>&gt;&gt;01 meldermodule HOCHIKI ESP<br/>02 Conventionele meldermodule<br/>03 -<br/>04 -<br/>05 -<br/>06 -</pre>                                              | De BMC geeft de fysiek geinstalleerde interne<br>modules(PCB's) weer, tezamen met hun adressen (1-<br>9). Dit zijn de adressen van de DIL-switches op de<br>modules.                                                                                                    |
|      | Terug Details                                                                                                    | Selecteer met de pijltjestoetsen de module die nader<br>onderzocht moet worden en druk op <b>F4 ("Details")</b><br>→ ga naar Menu 29                                                                                                    |
| 26.2 | Arcnet 1 Arcnet 2                                                                                                    | Weergave van netwerkdeelnemers                                                                                                    |
|      | Station ID : 001   001<br>Volgend ID : 002   002<br>ontvangen : 0K   0K<br>Token gezien : 0K   0K<br>Verzenden : 0K   0K<br>Teller hercofig. : 000   000<br>Terug | <ul> <li>De geinstalleerde netwerkdeelnemers worden weergegeven met de volgende informatie:</li> <li>Station ID (1-255) is het netwerknummer van het apparaat (apparaatnummer dat is ingesteld in de netwerkconfiguratie Menu <u>81</u>).</li> <li>Volgend ID (1-255) is het nummer van het apparaat waar het token(teken) aan doorgegeven wordt.</li> <li>Ontvangen (OK or F) geeft aan of de netwerkkaart ,gegevens van een ander apparaat ontvangt.</li> <li>Token gezien (OK or F) geeft aan of de netwerkkaart het teken heft gezien, ook al neemt hij niet deel aan de netwerkcommunicatie.</li> <li>Verzenden (OK or F) toont verzendactiviteit van de driver.</li> <li>Teller herconfig(ureren). Telt hoe vaak deze kaart een herconfiguratie van het netwerk geinitieerd heeft. Vergelijking van deze teller met andere apparaten geeft informatie over een beschadigde netwerkcomponent.</li> </ul> |
| 26.3 | Modem Call accept off                                                                                                    | Modemgegevens                                                                                                    |
|      | 56000<br>P2109-V90<br>INSYS SmartSCM<br>FD<br>RCV56DPF-PLL L8                                                                                                    | Als een telefoonmodem is geinstalleerd op het moederbord,geeft dit menu de volgende informatie weer:                                                                                                    |
|      | Terua Details                                                                                                    | Regel 2: Product code                                                                                                    |
|      |                                                                                                    | Regel 4: Modem versie                                                                                                    |
|      |                                                                                                    | Regel 5: Landcode (FD=Europa)<br>Regel 6: Versie van "Data pump"                                                                                                    |
|      |                                                                                                    | In regel 7 wordt de actuele modemstatus<br>weergegeven. De modem accepteert alleen een<br>binnenkomende oproep als "oproep automatisch<br>accepteren"is geactiveerd in het installatiemenu<br>$\rightarrow$ (Menu <u>80</u> ).                                                                                                    |
| 26.4 | Interne Modules 01/63                                                                                                    | Weergave van Brndw bed./info-paneel                                                                                                    |
|      | <pre>&gt;01 Brndw panel met LCD-scherm A B 02 LCD nevenpaneel A 03 LCD nevenpaneel A 04 led tableau A B 05 - 06 - terug Details</pre>                             | Er kunnen verschillende protocollen worden ingesteld<br>voor elke seriele interface van de BMC (zie menu13).<br>Bij alle interfaces die zijn ingesteld op "BRP-protocol"<br>worden de verbonden deelnemers gescand. Het<br>adresbereik voor deze deelnemers is1-63.<br>De deelnemertypes worden als tekst weergegeven.                                                                                                    |
|      |                                                                                                    | De volgende deelnemers zijn beschikbaar.<br>≻ Led tableau                                                                                                    |

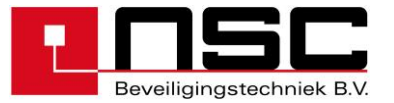

|      |                                                                                                    | <ul> <li>&gt; Brandweerpaneel</li> <li>&gt; LCD nevenpaneel</li> <li>&gt; PC-beheersysteem</li> <li>Via de letters "A" en "B" wordt gesignaleerd via welke kanalen een deelnemer verbonden is.</li> <li>Voor nadere informatie drukt u op "Details" (F4)</li> <li>→ Ga naar menu 29.1</li> </ul>                                                                                                    |
|------|----------------------------------------------------------------------------------------------------|----------------------------------------------------------------------------------------------------|
| 26.5 | Modbus deelnemers 01/63<br>>01 LISTEC SCU A B<br>02 -<br>03 -<br>04 -<br>05 -<br>06 -<br>Terug Details                                                                 | Weergave van Modbus-deelnemers         Er kunnen verschillende protocollen worden ingesteld voor elke seriele interface van de BMC (zie menu 113).         Bij alle interfaces die zijn ingesteld op 'modbus-protocol" worden de verbonden deelnemers gescand. Het adresbereik voor deze deelnemer types worden als tekst weergegeven.         De volgende deelnemers zijn beschikbaar:         > LISTEC SCU         Het adres van een SCU800 wordt ingesteld door de configuratiesoftware "listterm".         Adressen van 1-8 zijn mogelijk. Intern behandelt de BMC elke SCU800 als een meldermodule.         Elke kabelsectie vertegenwoordigt 1 segment.         Maximaal 99 sensoren zijn mogenlijk in elke sectie. De sensoren kunnen voor elke groep geconfigureerd worden. |
| 27   | Netwerk ID 002 RCP 001<br>ID-1 :002<br>ID-2 :002<br>Melding :0951<br>Vanaf melding :0951<br>Timeout 000<br>Terug                                                       | Details van Netwerkdeelnemers<br>De ID's van geinstalleerde netwerk-modules worden<br>weergegeven en bovendien kunt u zien of er nog<br>meldingen gereed staan voor verzending naar deze<br>deelnemer. Als de teller achter "melding" verschilt<br>van de teller achter "vanaf melding" zijn niet alle<br>berichten overgebracht naar de deelnemer.                                                                                                    |
| 28   | 0001/001 MCP CHQ-CP<br>Weergave meldertekst<br>1 2 3 4 5 6 7 8<br>Ingangen  0               <br>uitgangen  0               <br>Storing : Melder niet aanwezig<br>Terug | <ul> <li>Voorbeeld van melder gegevens : MCP</li> <li>De ingangsbits geven de status van het alarmcontact van de MCP weer of – in geval van ingangsmodules – de status van de ingangsbits van de module (hoog/laag).</li> <li>De uitgangsbits geven – in geval van uitgangsmodules- aan welke uitgangen actief zijn of zich in storing bevinden.</li> <li>De volgende statussen zijn mogelijk:</li> <li>0 = niet actief</li> <li>1 = actief</li> <li>x = reset</li> <li>= open circuit</li> <li>S = kortsluiting</li> <li>U = niet gedefinieerd</li> </ul> De voorlaatste regel toont aanvullende storingsinformatie als de detector/module niet in normale conditie is (hier: storing omdat detector ontbreekt). Verlaat het menu door op F1 ("Terug") te drukken.                 |

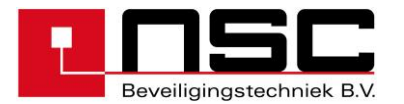

| 28.1 | Hochiki ESP              |          |                  | Voorbeeld van meldergegevens: Optische rookmelder                                                                                                    |
|------|--------------------------|----------|------------------|----------------------------------------------------------------------------------------------------|
|      | 0002/001 opt. det. ALG-E |          |                  | De PMC geeft de estuele weerden ven de melder                                                                                                    |
|      | Weergave meldertekst     |          |                  | weer als horizontale balkgrafieken. De betekenissen                                                                                                    |
|      | Analoog                  |          | 0,8%/m           | <ul> <li>Apaloog (waarde gemeten in melderkamer)</li> </ul>                                                                                                    |
|      | Alarm                    |          | 2,/%/m<br>3,4%/m | <ul> <li>vooralarmdrempel</li> </ul>                                                                                                    |
|      |                          | Calib    | Dotaile          | Alarmdrempel                                                                                                    |
|      | TELUG                    | CallD.   | Decaris          | De percentages rechts hebben betrekking op de<br>halkgrafieken                                                                                                    |
|      |                          |          |                  | de vooralarm/alarm drempel hangen af van:                                                                                                    |
|      |                          |          |                  | a) De meldergevoeligheid,die bijgesteld kan worden                                                                                                    |
|      |                          |          |                  | b) De modus, als de melder een multisensory is                                                                                                    |
|      |                          |          |                  | De druktoets "Details" (F4) toont het resultaat van de                                                                                                    |
|      |                          |          |                  | laatste kalibratie van de melder $\rightarrow$ Ga naar A <b>fb.</b> <u>30</u> .                                                                                                    |
|      |                          |          |                  | Alleen voor Apollo<br>Door op "Compens."ation (F3) te drukken kan een<br>automatische rookmelder (optisch,multisensor)<br>handmatig worden bijgesteld.<br>Dit dient men te doen als een vervuilde melder wordt<br>vervangen door een nieuw exemplaar. Door de<br>melder te compenseren, wordt de driftwaarde<br>(discoveru) of de alarmdrempel (XP95 XPlorer) |
|      |                          |          |                  |                                                                                                    |
|      |                          |          |                  |                                                                                                    |
|      | 0002/001 opt. det. XP95  |          |                  |                                                                                                    |
|      | weergave meidertekst     |          |                  |                                                                                                    |
|      | Analoog                  | I        | 025              | Zonder handmatige compensatie corrigeert de                                                                                                    |
|      | Alarm                    |          | 055              | BMC deze warden automatisch, maar dit process                                                                                                    |
|      |                          | -        |                  |                                                                                                    |
|      | Terug                    | Compens. | Details          | Via de drukknop "Details" (F4) krijgt u meer                                                                                                    |
|      |                          |          |                  | informatie over Apollo Discovery detectors<br>→ Ga naar <b>afb.</b> <u>30</u> .                                                                                                    |
|      |                          |          |                  |                                                                                                    |
|      |                          |          |                  |                                                                                                    |
|      |                          |          |                  |                                                                                                    |
|      |                          |          |                  |                                                                                                    |

| 28.2 | Listec sensor kabel SEC15                             |                             |                    | Voorbeeld van meldergegevens: Listec                                                                                                    |
|------|-------------------------------------------------------|-----------------------------|--------------------|----------------------------------------------------------------------------------------------------|
|      | 0002/001                                              | LISTEC SEC15                |                    | warmtesensorkabel SEC15                                                                                                    |
|      | Weergave melde.<br>actuele tempera<br>referentie temp | rtekst<br>atuur<br>peratuur | 022,6°C<br>022,6°C | De BMC geeft de actuele waarden van de melder<br>weer als horizontale balkgrafieken. De betekenissen<br>van de balken zijn :<br>• actuele temperatuur<br>• referentie temperatuur                                                                                                    |
|      | Terug                                                 |                             |                    |                                                                                                    |
|      |                                                       |                             |                    | de referentietemperatuur volgt de actuele<br>temperatuur met tijdvertraging.<br>De drempelwaarden voor vooralarm,alarm en<br>het maximaal-/differentiaalgedrag worden<br>geconfigureerd in de SCU800. om de<br>instellingen te kunnen wijzigen,heft u de<br>configuratiesoftware ''listterm'' nodig. |

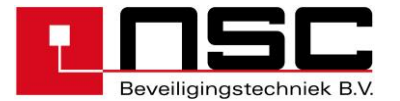

| 29   | Melder module HOCHIKI ESP                                                                                                    | Voorbeeld van meldermodulegegevens                                                                                                    |
|------|----------------------------------------------------------------------------------------------------|----------------------------------------------------------------------------------------------------|
|      | Software version: S060A03.09Status: OKNumber of spurs: 2/4Number of loops: Loop 1, Loop 2                                                                          | Het display geeft aan dat deze module 2 ringen of 4 steken heeft.                                                                                                    |
|      | Terug                                                                                                    |                                                                                                    |
| 29.1 | Info.paneel met brndw bed. paneel<br>Software versie : S150A01.03<br>24V 1 : OK<br>24V 2 : Fault<br>BWP : OK<br>Checksum : OK<br>Opnieuw opstarten : OK<br>Terug   | Voorbeeld van details van een brandweer<br>informatiepaneel met brandweer-<br>bedieningspaneel<br>In geval van een storing in een RS485-<br>deelnemer geeft dit menu een mogelijke<br>oorzaak van de storing. In dit voorbeeld<br>ontbreekt de 24Vvoedingsspanning op ingang 2<br>van het brndw bed.paneel.                                                                           |
| 30   | Alleen voor Hochiki ESP<br>0002/001 opt. det. ALG-E<br>029 094 156 232<br>1 1 1 1<br>Zeropoint Firepoint                                                           | Alleen voor Hochiki ESP<br>Voorbeeld van "Zeropoint" en "Firepoint"<br>display<br>Zeropoint = analoge waarden                                                                                                    |
|      | 61 190<br>terug                                                                                                    | Firepoint = test alarm drempel<br>(139-246 bepaald door melder type)                                                                                                    |
|      | 0002/001 Multisen ALG-E<br>029 094 156 232<br>L L L L L<br>Zeropoint Firepoint<br>61 190<br>terug<br>0002/001 Ion det. ACA-E                                       | Uit deze twee waarden zal de werkelijke<br>rookdichtheid en de alarmdrempels worden<br>berekend. ( <b>s. picture 28</b> ).<br>Door de melder en de rookdichtheid te kalibreren<br>zullen deze op 0 worden gezet en wordt de<br>alarmdrempel opnieuw bepaald. De zeropoint<br>vertegenwoordigd de vervuiling van de melder.<br>In de balkgrafieken links geeft het limiet en standaard |
|      | 008 110 138 246<br>       <br>Zeropoint Firepoint<br>61 190                                                                                                    | waarden voor verschillende melder aan.<br>Een vervuilings storing wordt automatisch<br>gegenereerd door de volgende rookdichtheid.                                                                                                    |
|      | terug                                                                                                    | opt. det. ALG-E         +- 1,1 %/m           Multisen ALG-E         +- 1,1 %/m           Ion det. ACA-E         +- 0,17%/m                                                                                                    |
|      | Alleen voor Apollo Discovery                                                                                                    | Alleen voor Apollo Discovery                                                                                                    |
|      | 0002/001 opt. det. DISCOV.<br>Productiedatum : 09/11<br>vervuiling : 16<br>Gevoeligheid : 3<br>Laatste revisie : -<br>Melderled knippert bij polling. : 0<br>Terug | De Apollo "discovery" serie heeft de mogenlijkheid<br>gegevens op te slaan in het flashgeheugen van de<br>melder zelf. Deze gegevens blijven in het geheugen,<br>ook al wordt de melder uit de voet verwijderd. Het<br>lezen en verzenden van de gegevens duurt ongeveer<br>1-2 seconden. U heeft dus geen korte vertraging<br>voordat de eerste waarde wordt weergegeven.            |

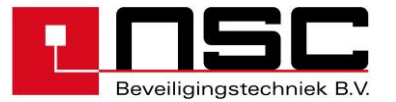

|  |  | <ul> <li>De volgende gegevens zijn beschikbaar:</li> <li>productiedatum van de melder in format MM/JJ</li> <li>vervuiling in het bereik 0-31.</li> <li>16= schone-luchtwaarde.</li> <li>&lt;=3 en 31 = vervuilingsstoring</li> <li>0 = storing met analoge waarde 4</li> <li>Gevoeligheid 1-5(zie afb. 111)</li> <li>Datum van laatste revisie in format MM/JJ.als er nog geen revisie-melding is geactiveerd voor deze melder, wordt een "-" weergegeven.</li> <li>Detector-led bij polling 1 = led knipperd als de melder gepold wordt. 0 = led is uit als detector gepold wordt</li> <li>Deze functie kan worden ingesteld met systeemparameter 8.</li> </ul> |
|--|--|----------------------------------------------------------------------------------------------------|
|--|--|----------------------------------------------------------------------------------------------------|